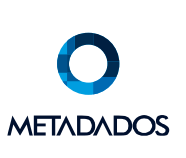

Caxias do Sul, 19 de julho de 2019

## 1. LIBERAÇÃO DO TOKEN

No menu principal do sistema, acesse o módulo "Administração do Sistema".

| <br><b>\$</b> *             |                       | \$          | <b>6</b> 0             |  |
|-----------------------------|-----------------------|-------------|------------------------|--|
| ADMINISTRAÇÃO<br>DO SISTEMA | FOLHA DE<br>PAGAMENTO | BEMEFÍCIOS  | INTEGRAÇÃO<br>BANCÁRIA |  |
| TT<br>FREQUÉNCIA            | ACESSO                | SAÚDE       | SFEUDANCA              |  |
|                             |                       | OCUPACIONAL | DO TRABALHO            |  |
| GESTÃO DE CARGOS            |                       |             | RECRUTAMENTO           |  |
|                             |                       |             |                        |  |
| JURÍDICO<br>TRABALHISTA     | PORTARIA              | esocial     |                        |  |

Depois, clique no menu "Administração" e acesse a opção de "Configurações API/Sensedia".

| 💀 Administração do Sistema |        |               |                            |             |         |       |  |  |  |  |
|----------------------------|--------|---------------|----------------------------|-------------|---------|-------|--|--|--|--|
| Arquivo                    | Editar | Administração | Administração do Portal    | Ferramentas | Janelas | Ajuda |  |  |  |  |
| <b>H</b> M                 | XI     | Diretrizes do | Usuário                    |             |         |       |  |  |  |  |
|                            |        | Transações    |                            |             |         |       |  |  |  |  |
|                            |        | Operadores.   |                            |             |         |       |  |  |  |  |
|                            |        | Grupos de O   | peradores                  |             |         |       |  |  |  |  |
|                            |        | Alteração Co  | oletiva de Conexão ao Banc |             |         |       |  |  |  |  |
|                            |        | Importação    | para Banco de Dados        |             |         |       |  |  |  |  |
|                            |        | Exportar Info | rmações para o Ponto e Se  |             |         |       |  |  |  |  |
|                            |        | Importar Info | ormações do Ponto          |             |         |       |  |  |  |  |
|                            |        | Locais para o | os Arquivos Anexados       |             |         |       |  |  |  |  |
|                            |        | Configuraçõ   | es API/Sensedia            |             |         |       |  |  |  |  |
|                            |        |               |                            |             |         |       |  |  |  |  |
|                            |        |               |                            |             |         |       |  |  |  |  |
|                            |        |               |                            |             |         |       |  |  |  |  |
|                            |        |               |                            |             |         |       |  |  |  |  |
|                            |        |               |                            |             |         |       |  |  |  |  |
|                            |        |               |                            |             |         |       |  |  |  |  |
|                            |        |               |                            |             |         |       |  |  |  |  |
|                            |        |               |                            |             |         |       |  |  |  |  |

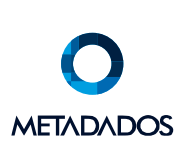

Na próxima tela, você irá cadastrar a autenticação para que a API possa realizar a conexão, informando uma descrição (nome da empresa) seguido da Chave Usuário (clientID) e Chave Segredo (clientSecret) utilizados na autenticação da própria API Metadados.

Após preencher os dados, basta clicar no sinal de "+" para adicionar e salvar no ícone do disquete (Ctrl + S).

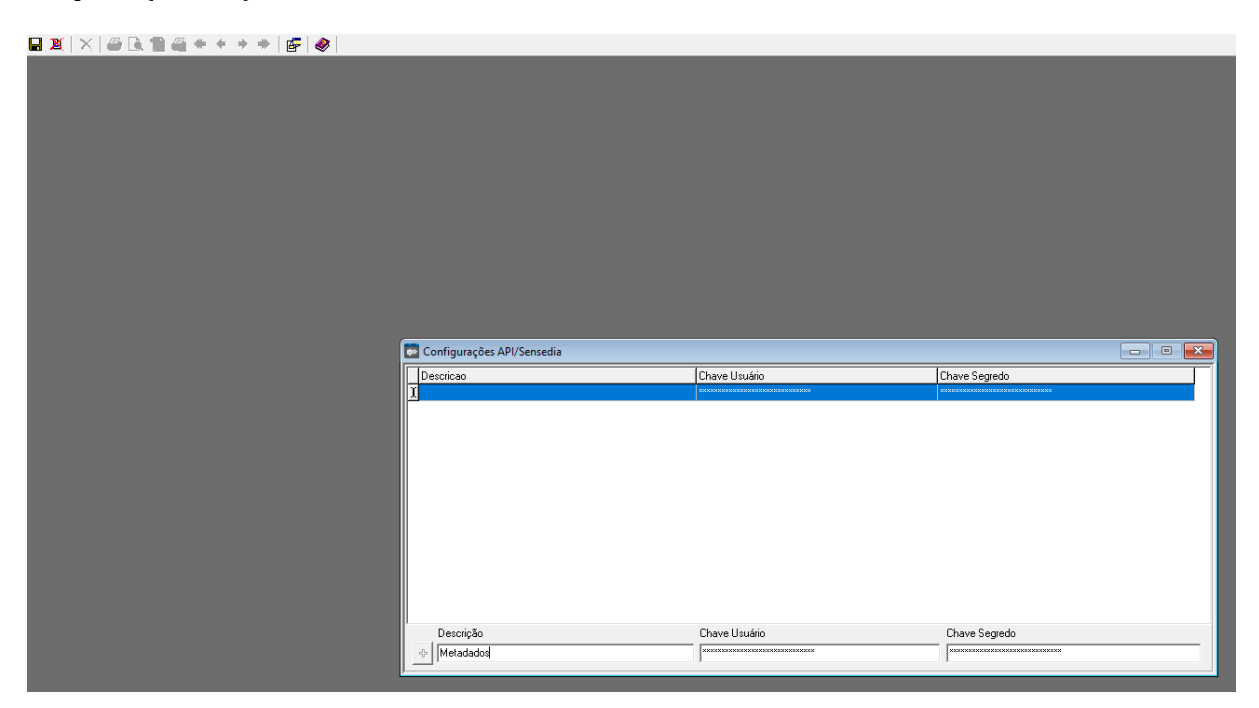

## 2. PUBLICAÇÃO DO PORTAL

Após ter feito a liberação do token da API Metadados, é necessário publicar o portal para a seguinte lista de IPs (mesma lista em que o banco de dados deve ser liberado para a API Metadados):

- 18.231.47.182
- 54.232.208.191
- 54.233.197.81
- 54.233.177.110

É muito importante informar o endereço publicado do PortalRH para a equipe de integrações da Metadados, para que possam estar realizando as configurações finais.

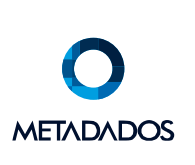

Após a equipe terminar de realizar as configurações, já será possível acessar os recursos pertencentes ao PortalRH direto pela API Metadados.

PortalRH  $\sim$ 

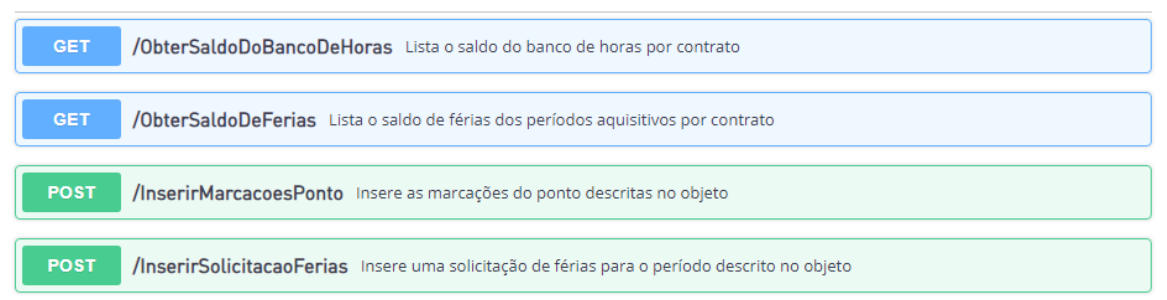

## **CONTATOS TÉCNICOS:**

Programador Responsável pelo Desenvolvimento:

**Gabriel Marcon** 

gabriel.marcon@metadados.com.br